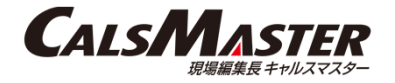

# 【注意事項】Windows 10 Update の適用により発生する問題について

Windows 10 May 2020 Update(2004)/ October 2020 Update(20H2)より発生しており、Windows 10 May 2021 Update(21H1) でも引き続 き同問題が確認されている点につきましてお知らせいたします。

### Windows 10 Update バージョンと発生問題の相関表

| Windows 10<br>Update <b>バージョン</b> | 発生問題<br>図書管理ツールで文字入力を受け付けなくなり、マウ<br>スのクリックも反応しなくなる場合がある。 | 発生問題<br>図書管理ツールのウィンドウをマウスでドラッグし移動<br>すると、ウィンドウの移動に遅延が発生する。 |
|-----------------------------------|----------------------------------------------------------|------------------------------------------------------------|
| May 2020 Update(2004)             |                                                          | - (発生しない)                                                  |
| October 2020 Update(20H2)         |                                                          |                                                            |
| May 2021 Update(21H1)             |                                                          |                                                            |

各発生問題についての対処方法につきましては、次ページ以降をご参照ください。

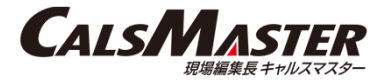

### 発生問題 図書管理ツールで文字入力を受け付けなくなり、マウスのクリックも反応しなくなる場合がある。

当問題が発生した場合は、以下の対処をお願いいたします。 (1)現象が発生した際の図書管理ツール終了方法 (2)現象が発生しないよう対処する方法

### (1)現象が発生した際の図書管理ツール終了方法

(1)-1.タスクバーの図書管理ツールアイコンを右クリックする。

| ◎ 交通省_一般土木_H31-回音管理ツール<br>ファイル(F) 編集(E) 表示(V) ツール(T) ヘル/<br>この この この この この この この この この この この この この こ | /(H)             | مما         |                               |         |        |               |         |           | - 0 X         |
|----------------------------------------------------------------------------------------------------|------------------|-------------|-------------------------------|---------|--------|---------------|---------|-----------|---------------|
| ● ● ● ● ● ● ● ● ● ● ● ● ● ● ● ● ● ● ●                                                                | 通加 削除 エクスプローク    | デザー デエック 掌握 | <ul> <li>日常管理 新規作成</li> </ul> | 取り込み 出力 |        |               |         |           |               |
| / 発注図面 [1]                                                                                           | No Dima          |             |                               | Ø       | 面ファ    | ファイル名         | サイズ     | 種類        | 更新日付          |
| 特記仕様書[0]                                                                                             | 1 aC0CS0010      |             |                               | 00      | 1080S. | C0CS0010.P21  | 2602 KB | P21ファイル   | 2006/06/16 18 |
| 施工計画書 [1]                                                                                            |                  |             |                               |         |        |               |         |           |               |
| 打合世簿[1]                                                                                              |                  |             |                               |         |        |               |         |           |               |
| 完成図面[1]                                                                                              | ٢                |             |                               |         |        |               |         |           | >             |
| 1 台帳 [0]                                                                                             | 図面名・出力ファイル名の設    | 定等 基準点情報 說明 | 月文 レイヤ名 予備                    |         |        |               |         |           | ^             |
| サブフォルダ [2]                                                                                           | 図面名              | C0CS0010    |                               |         |        |               |         |           |               |
| 👔 その他資料 [0]                                                                                          | 作成者名             |             |                               |         |        |               |         |           |               |
|                                                                                                    | 図面作成ソフトウェア名      | P2177416    |                               |         |        |               |         |           |               |
| <sup>1</sup> 地質_土質調査成果 [0]                                                                           | 縮尺               |             |                               |         |        |               |         |           |               |
| -                                                                                                    | 対象工種             |             |                               |         |        |               | 選択      |           |               |
| <b>鮮</b> 祝                                                                                           | SXED I(=>ia)     | ~           |                               |         |        |               |         |           |               |
| 項目名:回面名<br>重要库:必須記入                                                                                  | 280/ 252         |             |                               |         |        |               |         |           |               |
| 文字数:64<br>デ-9表現:全角文字·半角英数字                                                                           | 28.06.27*170+8   |             |                               |         |        |               |         |           | ~             |
| 記入例:平面図<br>備考:                                                                                       | SAFファイル及びラスタファイル |             |                               |         |        |               |         |           |               |
|                                                                                                    | SAFファイル          |             | ラスタファイル                       |         |        |               |         |           |               |
|                                                                                                    | No ファイル名         | ファイルサイズ     | No 771                        | 1名      | 77     | イルサイズ         |         |           |               |
|                                                                                                    |                  |             |                               |         |        |               |         |           |               |
|                                                                                                    |                  |             |                               |         |        |               |         |           |               |
|                                                                                                    |                  |             |                               |         |        |               |         |           |               |
| レディ                                                                                                  | ,                |             |                               | _       |        | 国土交通省 一般土木(Ro | 2/3)    | <u>ka</u> | SCRL .        |
|                                                                                                    |                  |             |                               |         |        |               |         |           |               |
|                                                                                                    |                  |             |                               | ×11 📔   |        |               |         |           |               |

### (1)-2.右クリックメニューから「ウィンドウを閉じる」を選択する。

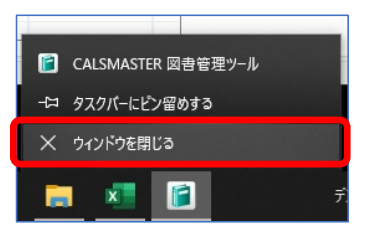

2021年6月24日

### (2)現象が発生しないよう対処する方法

以下の手順で、日本語IMEの設定を変更すると問題の現象が発生しなくなります。

(2)-1. [スタート]を選択し、[設定]を選択する。

(2)-2. [設定]内の検索ボックスに「IME」と入力し、 [日本語 IME の 設定]を選択する。

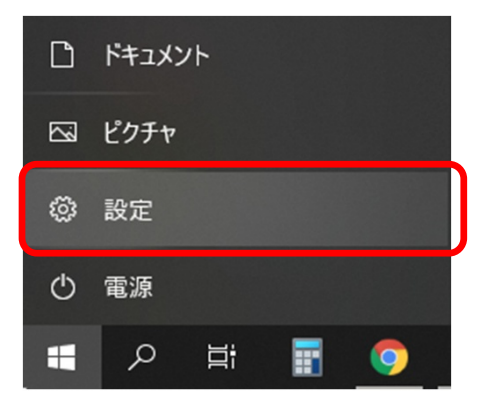

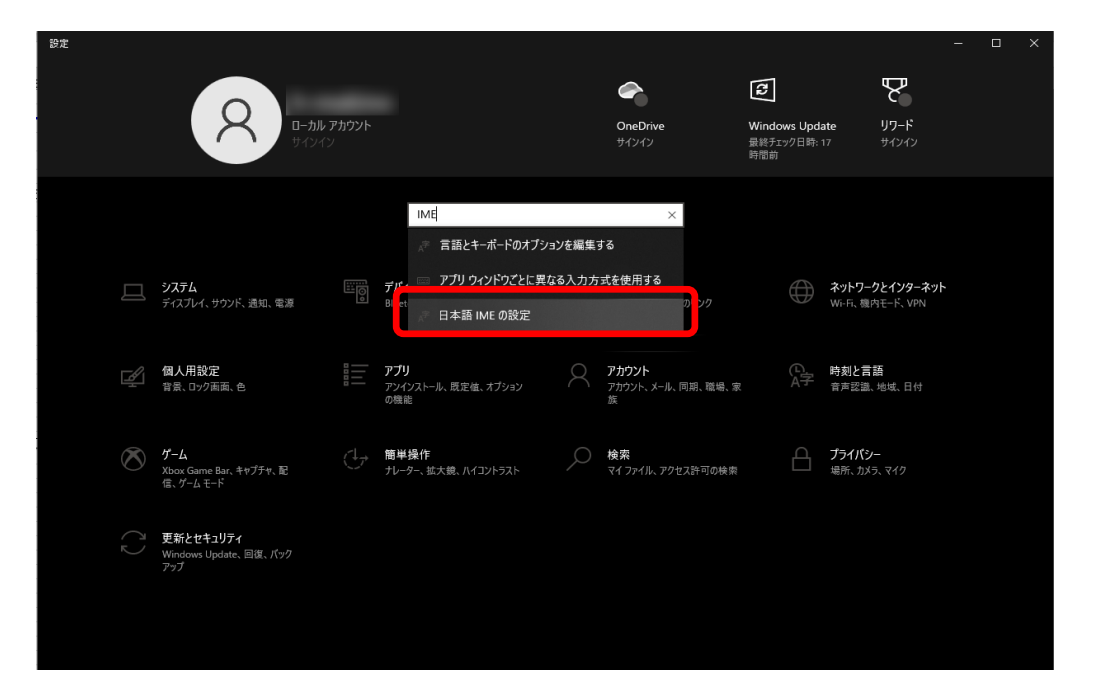

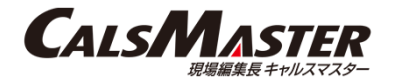

(2)-3. [スタート]を選択し、[設定]を選択する。

(2)-4. [以前のバージョンのMicrosoft IMEを使う]をオンにする。

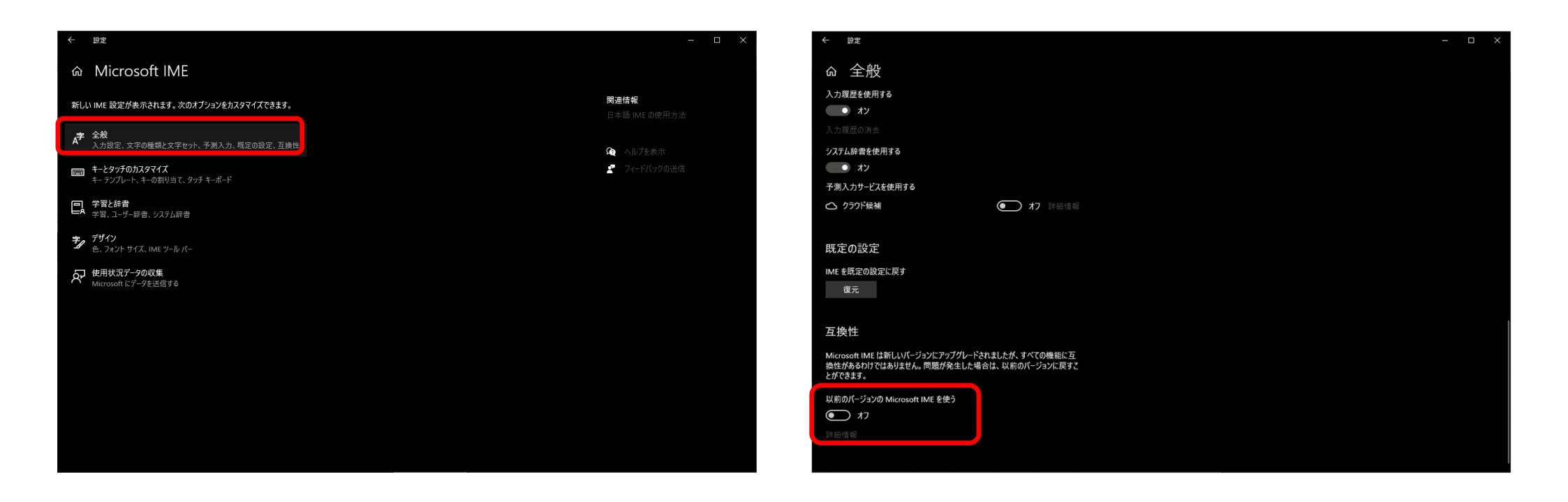

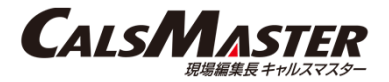

### 発生問題 図書管理ツールのウィンドウをマウスでドラッグし移動すると、ウィンドウの移動に遅延が発生する。

当問題が発生した場合は、以下の対処をお願いいたします。 (1)Windowsのパフォーマンス設定を変更する ウィンドウをマウスでドラッグして移動中に、画面の内容を表示しない設定を行うことで遅延を回避可能です。 (2)Windowsのバージョンを以前のバージョンに戻す 「Windows 10 October 2020 Update (20H2)」を適用後、10日間までは前のバージョンのWindows 10に戻すことで遅延を 回避可能です。実施の際は、必ず情報システム部門やセキュリティ担当部門に確認の上、対応を行うようにお願いいたします。

(1) Windowsのパフォーマンス設定を変更する

(1)-1.キーボードのWindowsボタンとPauseボタンを同時に押下 する。

| windowsボ | タン | Pauseボタン       |
|----------|----|----------------|
| -        | +  | Pause<br>Break |
|          |    |                |

(1)-2.表示された画面からシステムの詳細設定を選択する。

| 設定                 |                                      | – 🗆 ×                        |
|--------------------|--------------------------------------|------------------------------|
| ŵ <b>ホ−</b> ム      | 詳細情報                                 |                              |
| 設定の検索・・・・          | お使いの PC は監視されており、保護され<br>ています。       | <b>関連設定</b><br>BitLocker の設定 |
| ͽͻϝ                |                                      | デバイス マネージャー                  |
| ₽ ディスプレイ           | デバイスの仕様                              | リモート デスクトップ                  |
| 4)) サウンド           | デバイス名                                | システムの詳細設定                    |
| □ 通知とアクション         | ノロセッサ<br>実装 RAM                      | この PC の名前を変更 (詳細設定)          |
| ♪ 集中モード            | デバイス ID<br>プロダクト ID                  |                              |
| ○ 電源とスリーブ          | システムの種類<br>ペンとタッチ                    | ↓ ヘルノを表示                     |
| 🖙 記憶域              | בצר-                                 |                              |
| CB 971071          | 7の PC の名前を変更                         |                              |
| 単 マルチタスク           |                                      |                              |
| 🗗 टの PC へのプロジェクション | Windows の仕様                          |                              |
| ※ 共有エクスペリエンス       | エテインヨン<br>パージョン                      |                              |
| └ クリップポード          | インストール日<br>os ビルド                    |                              |
| >ゲ リモート デスクトップ     | 1/2/1/2/2                            |                              |
| ① 詳細情報             | ゴロガクトキーの本事主な体100~~~~ の下手 ふいったマルゴガリード |                              |
|                    |                                      |                              |
|                    | マイクロッフト ソフトウェア ライセンス条項を読む            |                              |

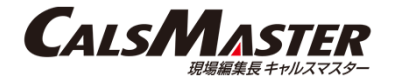

### (1)-3.表示された画面の「詳細設定」タブにて、パフォーマンスの 「設定」ボタンを押下する。

### システムのプロパティ Х コンピューター名 ハードウェア 詳細設定 システムの保護 リモート Administrator としてログオンしない場合は、これらのほとんどは変更できません。 - パフォーマンス・ 視覚効果、プロセッサのスケジュール、メモリ使用、および仮想メモリ 設定(<u>S</u>)... - ユーザー プロファイル -サインインに関連したデスクトップ設定 設定(<u>E</u>)... 起動と回復 システム起動、システム障害、およびデバッグ情報 設定(I) 環境変数(<u>N</u>)... キャンセル 適用(A) OK

# (1)-4.表示された画面の「視覚効果」タブにて、「ドラッグ中に ウィンドウの内容を表示する」のチェックを外す。

| 視覚効果 詳細設定 データ実行防止                                                                                                    |
|----------------------------------------------------------------------------------------------------|
|                                                                                                    |
| コンピューターの Windows のデザインとパフォーマンスに使う設定を選択してくだ<br>さい。                                                                                                    |
| ○ コンピューターに応じて最適なものを自動的に選択する(L)                                                                                                    |
| ○ デザインを優先する( <u>B</u> )                                                                                                    |
| ○ パフォーマンスを優先する(₽)                                                                                                    |
| <ul> <li>カスタム(<u>O</u>):</li> </ul>                                                                                                    |
| <ul> <li>✓ Windows 内のアニメーション コントロールと要素</li> <li>✓ アイコンの代わりに縮小版を表示する</li> <li>✓ ウィンドウの下に影を表示する</li> <li>✓ ウィンドウを最大化や最小化するときにアニメーションで表示する</li> <li>✓ コンボボックスをスライドして閣</li> <li>✓ スクリーン フォントの緑を滑らかにする</li> <li>ダ タスク パーの縮小版のブレビューを保存する</li> <li>✓ デスクトップのアイコン名に影を付ける</li> <li>ドラッグ中にウィンドウの内容を表示する</li> <li>✓ ビントをフェートまたはスライドで表示する</li> </ul> |
| OK キャンセル 適用( <u>A</u> )                                                                                                    |

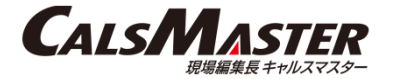

### (1)-5.「OK」ボタン、または「適用」ボタンを押下し、設定を 保存する。

| パフォーマンフ                                                                                                    | <b>オプション</b>                                                                                                    |                                                                                                    |                                                |               |              | ×  |
|----------------------------------------------------------------------------------------------------|----------------------------------------------------------------------------------------------------|----------------------------------------------------------------------------------------------------|------------------------------------------------|---------------|--------------|----|
| 視覚効果                                                                                                    | 詳細設定                                                                                                    | データ実行防止                                                                                                    |                                                |               |              |    |
| コンピュー<br>さい。                                                                                                    | ターの Windo                                                                                                    | wws のデザインとパ                                                                                                    | フォーマンスに値                                       | じ設定を選         | 択してくだ        |    |
| 0 שיני                                                                                                    | ューターに応じ                                                                                                    | て最適なものを自                                                                                                    | 動的に選択す                                         | 3( <u>L</u> ) |              |    |
| ○デザイ                                                                                                    | ンを優先する                                                                                                    | ( <u>B</u> )                                                                                                    |                                                |               |              |    |
| ○パフォ                                                                                                    | -マンスを優労                                                                                                    | Eする( <u>P</u> )                                                                                                    |                                                |               |              |    |
| ወ                                                                                                    | <u>لا(C)</u> :                                                                                                    |                                                                                                    |                                                |               |              |    |
| <ul> <li>✓ Win</li> <li>✓ アイ:</li> <li>✓ ウイ:</li> <li>✓ ウイ:</li> <li>✓ フ・フ・</li> <li>✓ クスク</li> <li>✓ タス:</li> <li>✓ クスク</li> <li>✓ クスク</li> <li>✓ マスク</li> <li>✓ マンク</li> <li>✓ マンク</li> <li>✓ マンク</li>     &lt;</ul> | dows内のア<br>コンの代わりに<br>リドウを最大利<br>ポポックを見入をス<br>シーンフォンレーンフォンレ<br>ク パーでアニン<br>ク パーでアニン<br>ク パーでアニン<br>ク パーでアニン<br>ク パーでオート | ニメーションコントに<br>「縮小版を表示する<br>とや最小化するとき<br>にライドして開く<br>の縁を滑らかにする<br>しかっプレビューを保<br>ロン名に影を付ける<br>だりの内容を表示する<br>はスライドで表示す | コールと要素<br>5<br>(にアニメーショ)<br>う<br>う<br>する<br>する | いで表示する        | ,            | ~  |
|                                                                                                    |                                                                                                    | ОК                                                                                                    | キャン                                            | til           | 適用( <u>A</u> | J) |

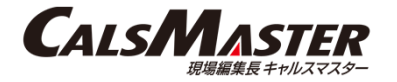

(2) Windowsのバージョンを以前のバージョンに戻す場合

(2)-1. Windowsボタンをクリックし、設定(N)を選択する。

| アプリと機能(F)                   |   |
|-----------------------------|---|
| 電源オプション(O)                  |   |
| イベント ビューアー(V)               |   |
| Ͽステム(ϒ)                     |   |
| デバイス マネージャー(M)              |   |
| ネットワーク接続(W)                 |   |
| ディスクの管理(K)                  |   |
| コンピューターの管理(G)               |   |
| Windows PowerShell(I)       |   |
| Windows PowerShell (管理者)(A) |   |
| タスク マネージャー(T)               |   |
| 設定(N)                       |   |
| エクスプローラー(E)                 | • |
| <br>検索(S)                   |   |
| ファイル名を指定して実行(R)             |   |
| シャットダウンまたはサインアウト(U) >       |   |
| デスクトップ(D)                   |   |

### (2)-2.表示されるメニューから、「更新とセキュリティ」を選択する。

| 92<br>0-7<br>7-7                          | וונידע און<br>אינאר און           | <b>Windows をよりいっそう活用</b><br>いくつかの順単な選択を行うと、Microsoft<br>始めましょう 今はスキップ | ー ロ ×<br>できるようになります<br>のフル機能を利用できるようになります。             |
|-------------------------------------------|-----------------------------------|-----------------------------------------------------------------------|--------------------------------------------------------|
|                                           | 設定の検索                             | ٩                                                                     |                                                        |
| レ ジステム<br>ディスプレイ、サウンド、通知、電源               | デバイス<br>Bluetooth、プリンター、マウス       | 電話<br>Android, iPhone のリンク                                            | ポットワークとインターネット     WF-FL 微内モード、VPN     WP-FL 微内モード、VPN |
| <b>個人用設定</b><br>背景、ロック画面、色                | ■                                 |                                                                       | (0)。<br>科学 音声認識、地域、日付                                  |
| グーム<br>Xbox Game Bar, キャブチャ、配<br>信、ゲームモード | ● <b>簡単操作</b><br>サーター、拡大鏡、ハイコントラス |                                                                       |                                                        |
| 更新とセキュリティ Windows Update、回復、パック アップ       |                                   |                                                                       |                                                        |
|                                           |                                   |                                                                       |                                                        |
|                                           |                                   |                                                                       |                                                        |

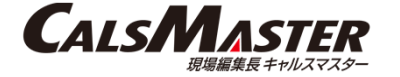

## (2)-3.表示されるメニューから、「回復」を選択する。

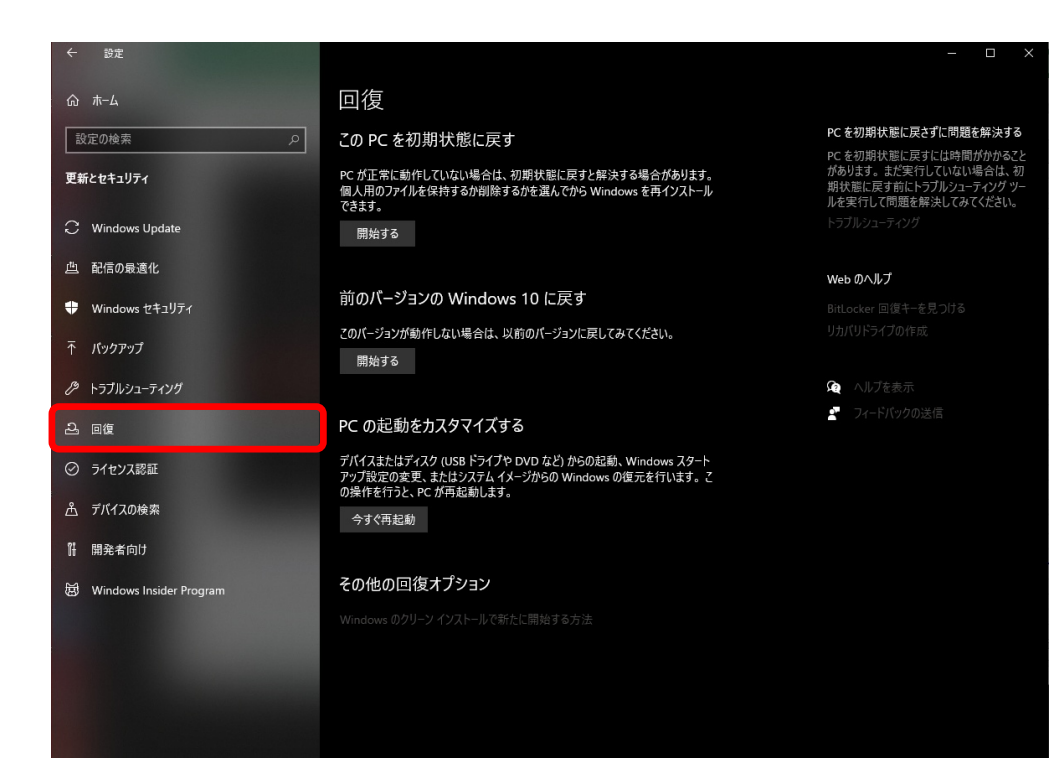

### (2)-4. 「前のバージョンのWindows 10に戻す」を「開始する」 ボタンを押下する。

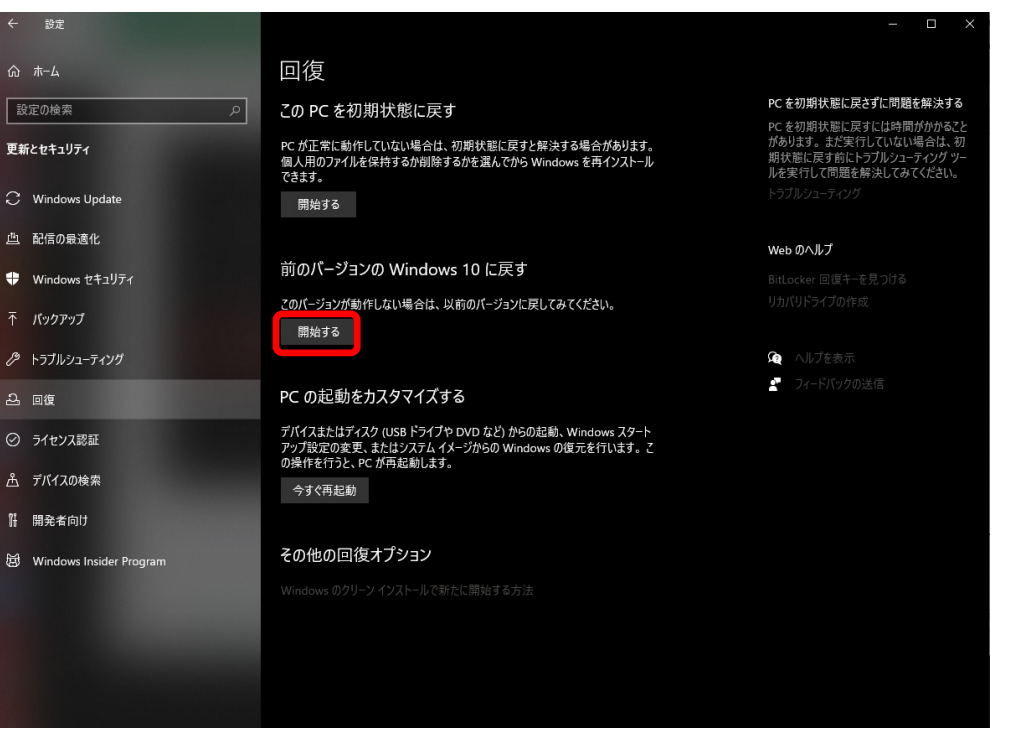

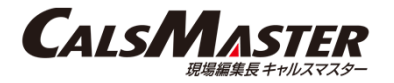

(2)-5.以前のバージョンに戻す理由を入力し、「次へ」ボタンを 押下する。

(2)-6.最新のアップデートを「行わない」ボタンを押下する。

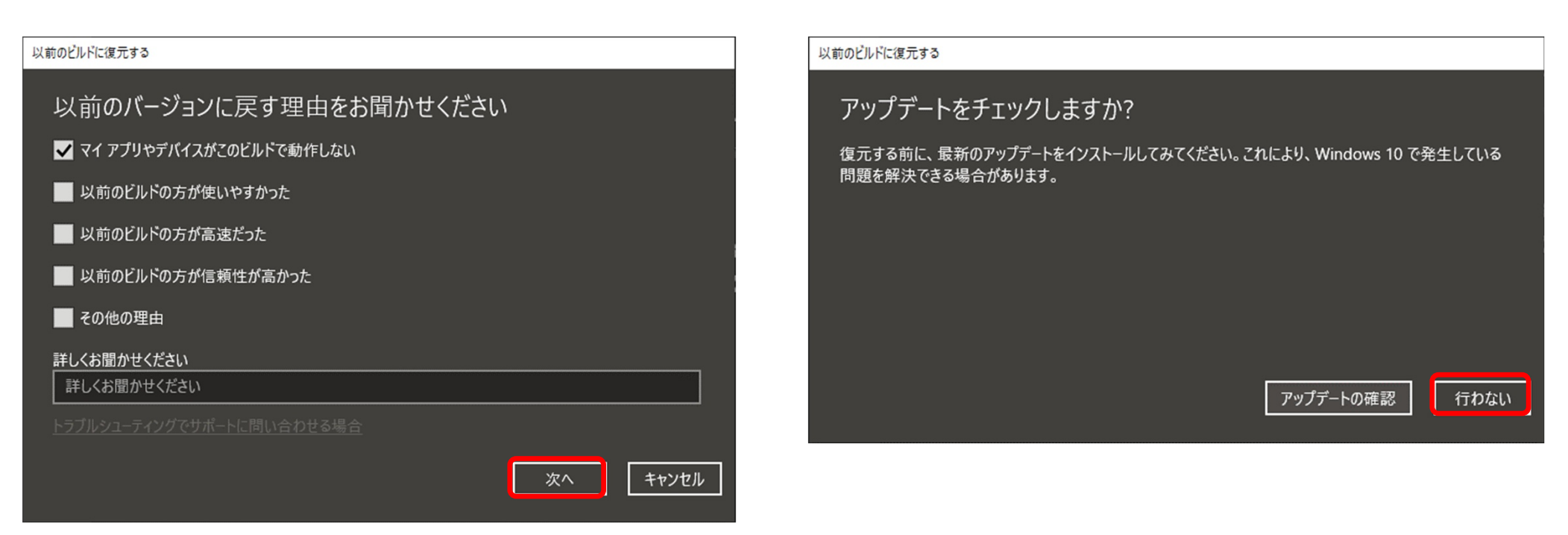

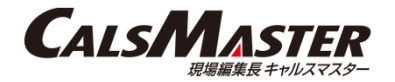

(2)-7.知っておくべきことを確認し、「次へ」ボタンを押下する。

#### 以前のビルドに復元する

### 知っておくべきこと

この処理には時間がかかる可能性があり、完了するまで PC を使うことはできません。PC を電源に接続した 状態で、電源を入れたままにしておいてください。

### 復元後は:

• 一部のアプリとプログラムは再インストールが必要になります。

最新ビルドのインストール後に設定に加えた変更は失われます。

ユーザー ファイルのバックアップはお済みですか? 通常はこれらに影響はありませんが、バックアップしておくことをお勧めします。

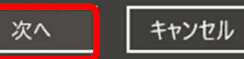

(2)-8.ロックアウトに関する注意事項を確認し、「次へ」ボタンを押下する。

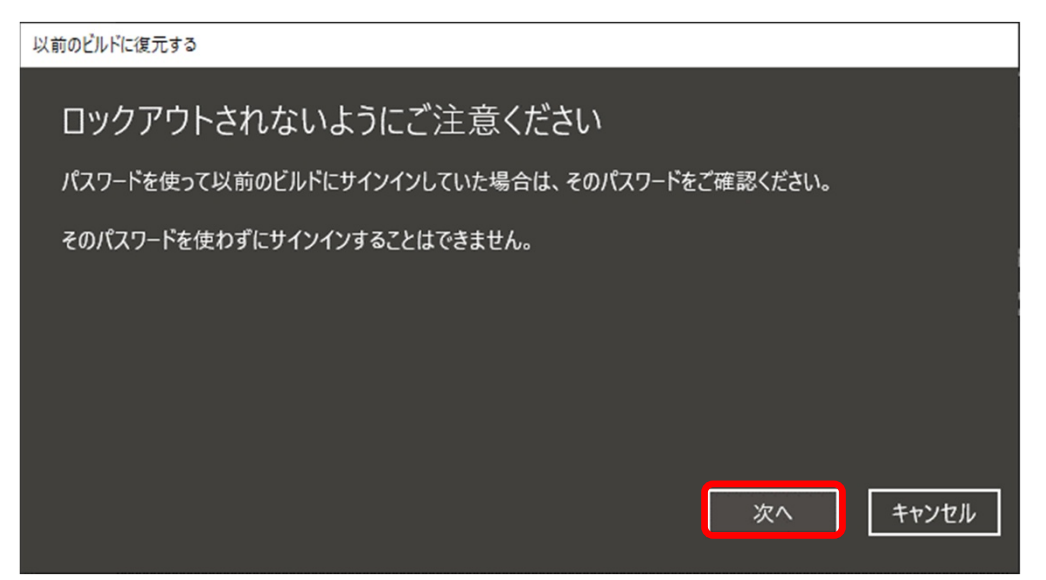

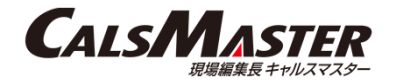

(2)-9. 「以前のビルドに復元する」ボタンを押下する。

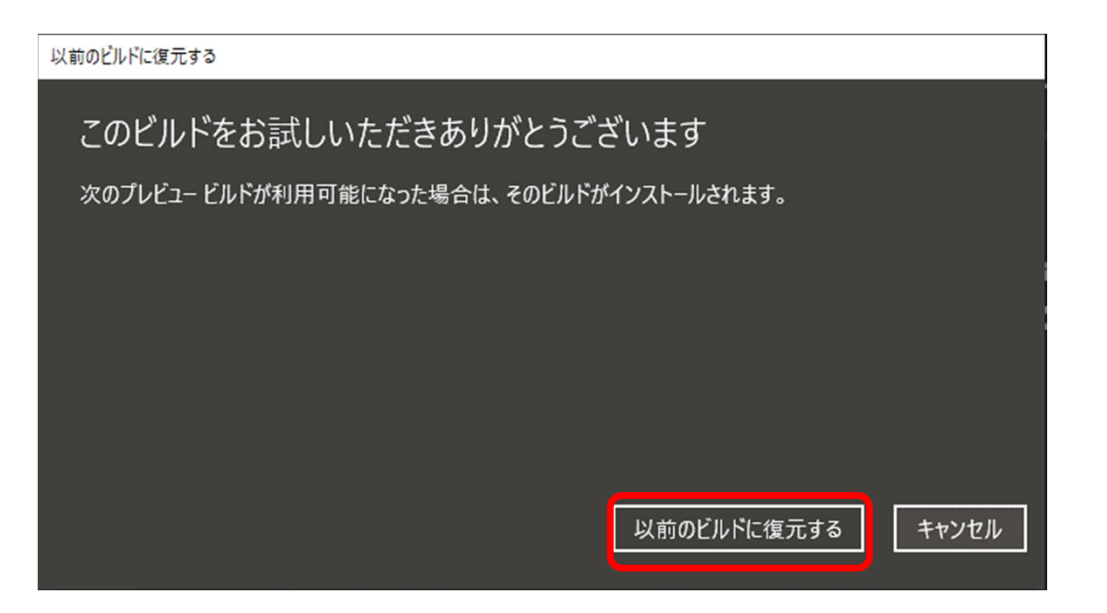